# Liste d'inscription

Vous trouverez la fonction de liste d'inscription dans le menu sous **Tournois/Imprimer.../Liste des inscriptions.** Elle vous donne la possibilité d'imprimer rapidement et facilement des textes d'appel d'offres individuels avec des listes d'inscription de n'importe quelle longueur. Les champs d'inscription des joueurs apparaissent dans un tableau. Les personnes qui souhaitent participer au tournoi annoncé s'inscrivent dans cette liste d'inscription :

| Nennungslis                                   | Nennungsliste: Turniername - 01.09.20 |                |                       |            |   |       |    |  |
|-----------------------------------------------|---------------------------------------|----------------|-----------------------|------------|---|-------|----|--|
| <u>K</u> opftext<br><u>F</u> ormat            | Automatisch<br>Zweispaltig ohne (     | ▼<br>Iut ▼     | <b>∕</b> <u>T</u> ext | bearbeiter | • | ≡     | Þ  |  |
| <u>N</u> umerierung<br><u>A</u> nzahl Eintrag | nebeneinander<br>felder (Personen)    | <b>~</b><br>70 | Seite -               | Seite +    |   | ucken | F8 |  |
| Zahl belegter S                               | Zahl belegter Seiten: 2               |                |                       |            |   |       |    |  |
| Erfasste Sp                                   | Erfasste Spieler mitdrucken           |                |                       |            |   |       |    |  |
| Meldeliste                                    | Meldeliste nach den Leerfeldern       |                |                       |            |   |       |    |  |
| Warteliste                                    | Warteliste nach den Leerfeldern       |                |                       |            |   |       |    |  |

# Texte d'en-tête

Pour **Texte d'en-tête** vous pouvez choisir quel texte doit être imprimé au-dessus de la liste. Vous avez le choix entre les possibilités suivantes :

| Pas de texte d'en-tête       | Aucun texte n'est imprimé au-dessus de la liste.                                                                       |
|------------------------------|----------------------------------------------------------------------------------------------------|
| Automatique                  | Seul le texte automatique, généré par PC CADDIE de manière autonome à partir de la définition du tournoi, est imprimé. |
| Individuel                   | Seul le texte que vous avez saisi vous-même est imprimé au-dessus de la<br>liste.                                      |
| Automatique. +<br>Individuel | Le texte automatique et le texte individuel sont tous deux imprimés.                                                   |
| Numérotation                 | Choix d'une numérotation l'une sous l'autre ou l'une à côté de l'autre                                                 |

Pour saisir le texte individuel, il suffit de cliquer sur le bouton **Texte bearbeiten:** lci, par exemple, pour une sélection de menu

| _ Automatischer Text                                                                                                    | Nennungslisten-Text - Herbst                 | cup            |                |                       | – ×           |
|----------------------------------------------------------------------------------------------------|----------------------------------------------|----------------|----------------|-----------------------|---------------|
| nicht HCP-relevantes Turnier Laden von Ausschreibung Startliste Menü 1: Wiener Schnitzel Menü 2: Spaghetti Bolognese Speichern als Text-Datei                                                                                                    | <u>A</u> utomatischer Text     Einzel – Stab | leford; 18 Lö  | cher           |                       | <u>O</u> k    |
| Individueller Text       5/27 (70)       Tab -> Eeld einfügen       Startliste         Menüauswah1       Image: Spaghetti Bolognese       Ergebnisliste       anderem Turn.         Menü 2: Spaghetti Bolognese       Image: Speichern als       Text-Datei | nicht HCP-re                                 | elevantes Turn | ier            |                       | Laden von     |
| ✓ Individueller Text 5/27 (70) Tab -> Eeld einfügen Startliste   Menüauswahl ▲ Ergebnisliste   Menü 1: Wiener Schnitzel → anderem Turn.   Menü 2: Spaghetti Bolognese Text-Datei Speichern als   Text-Datei Text-Datei Speichern als                        |                                              |                |                |                       | Ausschreibung |
| Menüauswahl       Ergebnisliste         Menü 1: Wiener Schnitzel       anderem Turn.         Menü 2: Spaghetti Bolognese       Text-Datei         Speichern als       Text-Datei                                                                            | Individueller Text                           | 5/27 (70)      | <u>T</u> ab -> | <u>F</u> eld einfügen | Startliste    |
| Menü 1: Wiener Schnitzel     anderem Turn.       Menü 2: Spaghetti Bolognese     Text-Datei       Speichern als     Text-Datei                                                                                                    | Menüauswahl                                  |                |                | A                     | Ergebnisliste |
| Menü 2: Spaghetti Bolognese Text-Datei<br>Speichern als<br>Text-Datei                                                                                                    | Menü 1: Wiener Schnitzel                     |                |                |                       | anderem Turn. |
| Speichern als<br>Text-Datei                                                                                                    | Menü 2: Spaghetti Bolognese                  |                |                |                       | Text-Datei    |
| Text-Datei                                                                                                    |                                              |                |                |                       | Speichern als |
|                                                                                                    |                                              |                |                |                       | Text-Datei    |
| *                                                                                                    |                                              |                |                |                       |               |
| ⊲                                                                                                    | 4                                            |                |                | • •                   | Abbruch       |

- Vous pouvez ensuite *Enregistrer sous... Fichier texte* pour d'autres tournois ou vous pouvez récupérer un texte enregistré en cliquant sur le bouton *Chargement du fichier... Fichier texte.*
- En cliquant sur le bouton **Insérer un champ** vous pouvez sélectionner les champs qui seront insérés dans le texte. PC CADDIE les remplit avec les données saisies dans le masque de tournoi. Il s'agit entre autres de champs que vous remplissez pour l'inscription par Internet :

| Fel | Feld einfügen      |                               |   |                     |  |  |  |  |  |  |
|-----|--------------------|-------------------------------|---|---------------------|--|--|--|--|--|--|
|     | Wählen Sie das Fel | d, das eingefügt werden soll: |   | <b>√</b> <u>о</u> к |  |  |  |  |  |  |
|     | <preise></preise>  | Preisverteilung               | ^ | X Abbruch           |  |  |  |  |  |  |
|     | <rdatum></rdatum>  | Rundendatum                   |   |                     |  |  |  |  |  |  |
|     | <round></round>    | Runde (1st etc.)              |   |                     |  |  |  |  |  |  |
|     | <rd></rd>          | Runde (1st etc.)              |   |                     |  |  |  |  |  |  |
|     | <runde></runde>    | Runde (1. etc.)               |   |                     |  |  |  |  |  |  |
|     | <day></day>        | Tagesname (Monday etc.)       |   |                     |  |  |  |  |  |  |
|     | <tag></tag>        | Tagesname (Montag etc.)       |   |                     |  |  |  |  |  |  |
|     | <club></club>      | Club (bei Listen in Clubsor   |   |                     |  |  |  |  |  |  |
|     | <info></info>      | Bemerkung                     | ¥ |                     |  |  |  |  |  |  |

CONSEIL Economisez beaucoup de travail et de temps en utilisant le système automatique :

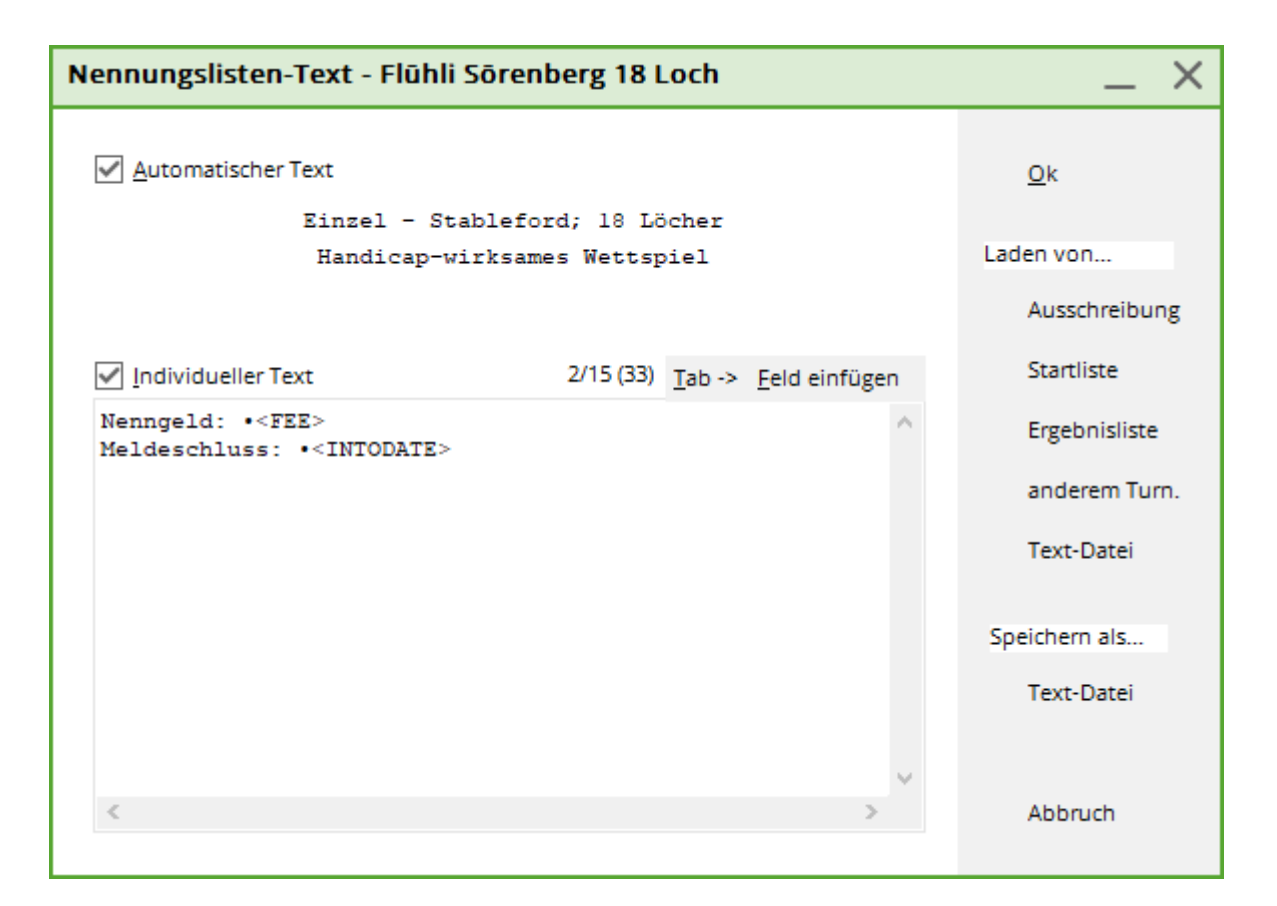

Dans la partie supérieure de la fenêtre, vous voyez le texte automatique, que vous pouvez désactiver si nécessaire. Dans la partie inférieure, vous pouvez saisir le texte individuel. Vous trouverez de plus amples informations dans le chapitre "Texte d'annonce" sous **Créer, traiter, supprimer des tournois/nouveaux tournois.** Vous pouvez facilement reprendre un texte déjà saisi auparavant, lors de l'annonce, pour la liste des inscriptions, en cliquant sur **Chargement de… Appel d'offres** Cliquez sur le bouton "Ajouter".

### Format

Dans la fenêtre principale de la liste d'inscription, vous avez le choix entre les options suivantes **Format** vous avez le choix entre les 3 possibilités suivantes :

1. "Sur deux colonnes sans club".

| Herbstcup  | [Fertig]          |                                |                            |                            |                        |               |              |   |
|------------|-------------------|--------------------------------|----------------------------|----------------------------|------------------------|---------------|--------------|---|
| Q, 📋 Kopie | ren F6 🗋 Speichem | F7 🖶 Drucken F8                | Seite 1/1 100              | % Herbstcup                |                        |               |              |   |
|            |                   |                                |                            |                            |                        |               |              |   |
|            |                   |                                |                            |                            |                        |               |              |   |
| H          | lerbstc           | <u>up - 30.1</u>               | <u>1.20</u>                | <u>23</u>                  |                        |               |              |   |
| N          | ennungslis        | ste                            |                            |                            |                        |               |              |   |
| Eir        | nzel - Stableford | : 18 Löcher                    |                            |                            |                        |               |              |   |
| nic        | ht HCP-relevan    | tes Turnier                    |                            |                            |                        |               |              |   |
| AB 1       | 1-18 Moseicourse  | Herren: gelb P<br>Damen: rot P | ar: 72 Slop<br>ar: 72 Slop | 2: 133 Cour<br>2: 130 Cour | rse: 71.6<br>rse: 72.5 | Stand: 05 10  | 23. 10:45 Uh | r |
| Nr.        | Name              | Vorname                        | HCP.                       | Nr.                        | Name                   | Vorname       | HCP.         | 1 |
| 1          |                   |                                |                            | 11                         |                        |               |              | 1 |
| 2          |                   |                                |                            | 12                         |                        |               |              | 1 |
| 3          |                   |                                |                            | 13                         |                        |               |              | 1 |
| r l'imag   | e. vous vove      | z à gauche la c                | olonne                     | (1) et à                   | a droite la colo       | )<br>nne (2). | -            | 1 |

2. "Une colonne avec club"

| Herbstcu    | ıp [Fertig]         |                   |                                                   |                              | -                      |      |
|-------------|---------------------|-------------------|---------------------------------------------------|------------------------------|------------------------|------|
| Q, 🖹 Ko     | pieren F6 🔀 Speiche | sm F7 🧃           | Drucken FB Seite 1/2 100% He                      | rrbstcup                     |                        |      |
|             | Jorhata             |                   | 20 11 202                                         | 2                            |                        |      |
| _ !         | rerbsic             | up                | - 30.11.202                                       | <u> </u>                     |                        |      |
|             | Vennungsl           | iste              |                                                   |                              |                        |      |
|             | lennungen           |                   |                                                   |                              |                        |      |
| E           | inzel - Stablefor   | rd; 18 Là         | icher                                             |                              |                        |      |
|             |                     | intes ru          |                                                   |                              |                        |      |
| A           | B 1-18 Moselcourse  | Herren:<br>Damen: | gelb Par: 72 Slope: 133<br>rot Par: 72 Slope: 130 | Course: 71.6<br>Course: 72.5 | Stand: 05 10 23, 10:48 | Libr |
| Nr.         | Name                |                   | Vorname                                           | Heimatclub                   | Handicap               |      |
|             |                     |                   |                                                   |                              |                        |      |
| 1           |                     |                   |                                                   |                              |                        |      |
| 1           |                     |                   |                                                   |                              |                        |      |
| 1<br>2<br>3 |                     |                   |                                                   |                              |                        | _    |

3. Si vous choisissez "Format individuel", le bouton apparaît à droite de la sélection. **Format** *definieren:* 

| Nennlisten-Formatierung                                     |                     |
|-------------------------------------------------------------|---------------------|
| Geben Sie die individuelle Formatierung ein:<br>1/73 (73)   | <b>√</b> <u>0</u> K |
| <pre>#Nr. Name, Vorname  Heimatclub  Handicap  Menü  </pre> | X Abbruch           |
|                                                             |                     |
| ▶ senkrechter <u>B</u> alken     ▶ <u>T</u> abulator        |                     |
|                                                             |                     |

5

Dans cette boîte de dialogue, vous pouvez définir votre propre format. Par exemple, si vous saisissez ici le format suivant...

| 1003 0      | bliendiez celle liste .               |                            |          |               |           |     |   |
|-------------|---------------------------------------|----------------------------|----------|---------------|-----------|-----|---|
| Herbsto     | up [Fertig]                           |                            |          |               | -         |     | > |
| ۹ 📋         | Copieren FE 🗋 Speichem F7 🖶 Drucken F | 8 Seite 1/2 100% Herbstcup |          |               |           |     |   |
|             | <u>Herbstcup - 30.</u>                | <u>11.2023</u>             |          |               |           |     |   |
|             | Nennungsliste                         |                            |          |               |           |     |   |
|             | Menüauswahl                           |                            |          |               |           |     |   |
|             | Menü 1: Wiener Schnitzel              |                            |          |               |           |     |   |
| _           | Menü 2: Spaghetti Bolognese           |                            |          | Stand: 05.10. | 23, 10:56 | Uhr |   |
| Nr.         | Name, Vorname                         | Heimatclub                 | Handicap | Menü          |           |     |   |
| 1           |                                       |                            |          |               | 1         |     |   |
|             |                                       |                            |          |               |           |     |   |
| 2           |                                       |                            |          |               | 1         |     |   |
| 2           |                                       |                            |          |               |           |     |   |
| 2<br>3<br>4 |                                       |                            |          |               |           |     |   |

#Numéro|Nom, prénom |Club d'affiliation |Handicap |Menu |

- Notez que pour définir une liste à deux colonnes, vous devez saisir 40 caractères, y compris deux barres à la fin. Si vous souhaitez définir une liste à une seule colonne, vous pouvez saisir 80 caractères. La position exacte des caractères où se trouve le curseur est toujours affichée au-dessus du champ de saisie.
- En cas de *Numérotation* vous pouvez choisir entre "l'un à côté de l'autre" et "l'un sous l'autre". La dernière illustration montre un exemple de liste dans laguelle la numérotation est effectuée l'une sous l'autre. Dans la première liste, la numérotation se faisait côte à côte. Bien entendu, cette option n'est disponible que pour les formats de liste à deux colonnes.
- Pour Nombre de champs d'entrée vous définissez combien de joueurs doivent avoir de la place sur la liste. Vous pouvez choisir librement ce nombre.
- Si vous souhaitez pas de choix individuel format, vous avez également l'option Imprimer aussi les joueurs saisis pour sélectionner cette option. Ainsi, il est possible d'imprimer les participants avant PC CADDIE écrit alors les joueurs déjà inscrits par ordre alphabétique dans les champs de noms.

# **Particularités**

#### Scramble

Souvent, les joueurs qui veulent jouer ensemble sont marqués par des priorités, ou ils ont des numéros d'équipe issus d'une inscription en ligne pour 4 joueurs. Comme il n'est pas possible d'imprimer des joueurs enregistrés avec une mise en page individuelle, une idée serait de passer par le *classement des équipes* d'imprimer une liste avec les joueurs saisis et de l'ajouter à la liste des inscriptions, gui est encore ouverte pour d'autres inscriptions.

Mais cela ne fonctionne que pour les numéros d'équipe, cela n'apporte donc quelque chose en cas de

marquage manuel supplémentaire que si les numéros d'équipe sont utilisés et non les priorités (lettres) !

Exemple d'éditeur de jeu :

| St | Startliste: Flūhli Sōrenberg 18 Loch, 1. Runde - 14.10.20 |                   |                |                      |               |                |                 |              |                    |                    |            |
|----|-----------------------------------------------------------|-------------------|----------------|----------------------|---------------|----------------|-----------------|--------------|--------------------|--------------------|------------|
| We | ettspiel                                                  | Be <u>a</u> rbeit | en <u>S</u> or | tieren + Formatieren | <u>B</u> lock | <u>P</u> uffer | <u>D</u> rucken | <u>I</u> nfo | Speic <u>h</u> ern | <u>E</u> nde       |            |
|    | <b>C</b>                                                  |                   |                |                      |               |                |                 |              |                    | 🕥 <u>R</u> ückgäng | gig        |
|    | Gruppe                                                    | 2 2/ 2-3          | pieler:        | // /                 |               |                |                 |              | automa             | tische Partieg     | rösse: 4   |
|    | Тее                                                       | Zeit              | Sukz           | Name                 |               |                | HCP             | Clu          | ιb                 | Prior.             |            |
|    | 1                                                         | 10:00             |                |                      |               | 30.            | 0 103           | ÷            |                    | С                  |            |
|    |                                                           |                   |                |                      |               | 28.            | 0               | ÷            |                    | С                  |            |
|    |                                                           |                   |                |                      |               | 45.            | 0               | ŧ            |                    | с                  |            |
|    | 1                                                         | 10:08             |                |                      |               | 24.            | 0 118           | ÷            |                    | С                  |            |
|    |                                                           |                   |                |                      |               | 36.            | 0               | ŧ            |                    |                    |            |
|    |                                                           |                   |                |                      |               | 54.            | 0               | ŧ            |                    | К                  |            |
|    |                                                           |                   |                |                      |               | 4.(            | D               | •            |                    | К                  | í <b>f</b> |